# Kui ei ole varem Moodle'it kasutanud

Siit lehelt leiad vastused oma esimestele küsimustele:

- Kuidas luua kasutajakonto?
- Kuidas olemasoleva kontoga sisse logida?
- Mis saab, kui ei mäleta parooli või kasutajanime?

#### **KUIDAS LUUA KASUTAJAKONTO?**

Esmalt mine sisselogimise lehele. Sinna jõudmiseks on kaks erinevat võimalust:

- vajuta lehe ülemises paremas nurgas asuvat "Logi sisse" nuppu
- ava noolest parempoolne külgmenüü

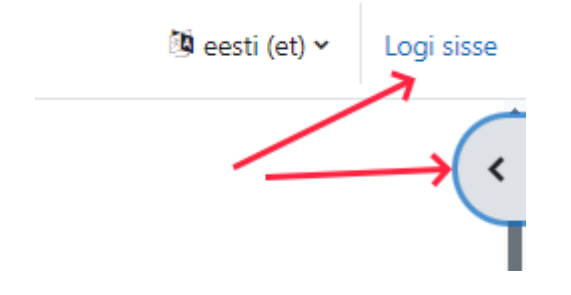

Avanev sisselogimise leht näeb välja selline:

| Kasutajai                                                                          | nimi                                                                                                    |
|------------------------------------------------------------------------------------|----------------------------------------------------------------------------------------------------|
| Parool                                                                             |                                                                                                    |
| Logi sisse                                                                         |                                                                                                    |
| arool unune                                                                        | nud?                                                                                                    |
| Võid siss                                                                          | elogimiseks kasutada ka:                                                                                                    |
|                                                                                    | D ID-kaart, Mobiil-ID, Smart-ID                                                                                                    |
|                                                                                    | ener HarlD                                                                                                    |
|                                                                                    | TAAT                                                                                                    |
|                                                                                    |                                                                                                    |
| <b>Jus kasu</b><br>Ďpikeskkonda<br>uhul kui teil e<br>olevat nuppu.<br>Loo uus kor | <b>Itaja :</b><br>a sisenemiseks on vajalik kasutajakonto olemasolu.<br>ei ole kasutajakontot, siis looge see endale vajutades allpool |

### **UUS KASUTAJA**

Kui sul ei ole veel HTM Moodle kasutajakontot saad selle endale ise luua. Uue konto loomiseks vali "Loo uus konto".

Enne konto loomist palub süsteem sisestada kontrolliks isikukoodi. Isikukoodi kontroll on vajalik, kuna HTM Moodle'is tohib igal kasutajal olla ainult üks konto ja see konto peab olema seotud kasutaja isikukoodiga.

| Palun kontrolli oma isikukoodi veendumaks, et süsteemis ei ole sinu isik<br>seotud kontot. Küsimuste korral võta ühendust kasutajatoega moodle@ | ukoodiga<br>9tugi.edu.ee |
|----------------------------------------------------------------------------------------------------|--------------------------|
| Mul ei ole isikukoodi                                                                                                    |                          |
| Teie isikukood                                                                                                    | 0                        |
| Kontrolli<br>Vorm sisaldah kohustuslikke välju, mis on tähistatud märnina <b>O</b>                                                              |                          |

Kontrollil on 2 võimalikku tulemust:

- 1. Kui **sinu isikukoodiga konto on juba olemas**, ei saa sa uut kontot luua. Sellisel juhul tegutse vastavalt sisselogimisjuhisele.
- 2. Kui **sinu isikukoodiga kontot ei ole,** saad teate "*Selle isikukoodiga seotud kontot ei ole, jätka konto loomist*", vajuta "Edasi"

Uue konto saad luua ainult juhul, kui **sinu isikukoodiga kontot ei leitud.** "Edasi" nupp viib sind lehele, kus saad tutvuda ja nõustuda kasutustingimustega (kahel lehel). Kasutustingimustega nõustumise järel saad sisestada konto jaoks oma andmed.

## Uus kasutajakonto

Kasutajanimi 🕕

Parool 🕕 Meiliaadress 0 Meiliaadress (uuesti) 🔒 Eesnimi 🕕 Perekonnanimi 🕕 Linn või maakond Riik ¢ Eesti Turbeküsimus 😮 Ma ei ole robot **reCAPTCHA** Loo minu uus kasutajakonto Tühista Vorm sisaldab kohustuslikke välju, mis on tähistatud märgiga 9 .

Sinu kasutajanimi on see väärtus, millega edaspidi saad sisse logida. Kasutajanime saab muuta ainult HTM Moodle'i kasutajatugi - selleks pöördu aadressile *moodle@tugi.edu.ee*.

Punase hüüumärgiga tähistatud lahtrid on kohustuslikud, ülejäänud vabatahtlikud.

Kindlasti tee linnuke ka turbeküsimuse lahtrisse ja vasta piltküsimusele.

Kui andmed on sisestatud ja turbeküsimusele vastatud, vajuta "Loo minu uus kasutajakonto".

Süsteem saadab sulle seejärel kinnituskirja sellele meiliaadressile, mille konto loomisel sisestasid. Kui kirja ei tule, vaata ka rämpspostkasti - teinekord võivad linke sisaldavad kirjad rämpsufiltritesse kinni jääda. Kui kirja ka rämpspostkastis ei ole, pöördu palun kasutajatoe poole (*moodle@tugi.edu.ee*), et kontrollida, kas konto sai loodud ja meiliaadress õigesti sisestatud.

#### KUIDAS SISSE LOGIDA?

Esimest korda logimisel tuleb kasutada kasutajanime ja parooli. Seejärel saab kontole lisada isikukoodi, mis võimaldab ID-kaardi, Mobiil-ID, Smart-ID ja HarID logimist.

#### 1. Kasutajanime ja parooliga

Sisesta oma kasutajanimi ja parool ning vajuta nuppu "Logi sisse" Kui sa ei mäleta oma kasutajanime või oled unustanud parooli, proovi palun esmalt konto andmeid taastada lingilt <u>"Parool ununenud?"</u>

#### 2. ID-kaardi, Mobiil-ID või Smart-ID abil

Sisselogimiseks suunatakse kasutaja riigi autentimisteenuise lehele, kus tuleb valida sobiv meetod ning jälgida ekraanil olevaid juhiseid.

\* Mobiil-ID või Smart-ID abil sisselogimine eeldab kasutajal vastava teenuse olemasolu. Mobiil-ID teenuse tellimiseks tuleb pöörduda oma mobiilioperaatori poole, Smart-ID tellimiseks ja aktiveerimiseks leiab juhised <u>Smart-ID veebilehelt</u>.

#### 3. HarlD kontoga

HarlD on kasutuses enamikus haridusinfosüsteemides sisse logimise vahendina. Konto puudumisel saad selle luua <u>SIIN</u>

#### 4. TAAT kontoga

Kui sa ei tea TAAT logimisandmeid, võta ühendust oma kooli haridustehnoloogi või ITspetsialistiga.

#### KUIDAS PAROOLI LÄHTESTADA?

Parooli saad lähtestada sisse logimise lehel. Sinna jõudmiseks on kaks erinevat võimalust:

- vajuta lehe ülemises paremas nurgas oleva "Logi sisse" nuppu
- ava noolest parempoolne külgmenüü

Sisselogimise lehel on link "Parool ununenud?"

### Logi sisse kohta HTM Moodle

| Kasutajanimi     |  |  |
|------------------|--|--|
| Parool           |  |  |
| Logi sisse       |  |  |
| Parool ununenud? |  |  |

Sellele vajutades avaneb leht, millel küsitakse lähtestamiseks vajalikke andmeid:

Parooli lähtestamiseks sisesta all olevatele väljadele kas oma kasutajanimi võl e-posti aadress.

Kui sul on meie andmebaasis konto, saadetakse sinu e-posti aadressile kiri, millest leiad juba edasised juhised oma kontole ligipääsu taastamiseks.

| si kasutajanime jä | irgi    |
|--------------------|---------|
| utajanimi          |         |
| Otsing             | i järgi |
| liaadress          |         |
| Otsing             | )       |

Täida kindlasti ainult **üks** lahter - sisesta **kas** kasutajanimi **või** e-posti aadress. Kui sisestad mõlemad, läheb süsteem segadusse ja ei saada kirja välja.

Pärast "Otsing" vajutamist saad teate:

"Kui sisestasite õige kasutajanime või meiliaadressi, siis peaks teile olema saadetud meilisõnum.

See sisaldab hõlpsalt täidetavaid juhiseid parooli muutmise kinnitamise ja lõpuleviimise kohta. Probleemide korral pöörduge õpikeskkonna administraatori poole."

See teade tuleb ka siis, kui sisestasid vale kasutajanime või e-posti aadressi.

# Parooli lähtestamise kiri saadetakse ainult sellele e-postile, mis on sinu Moodle kontoga seotud.

Kui oled pärast viimast Moodle'i kasutamist võtnud kasutusele uue e-posti aadressi ja ei oma enam juurdepääsu eelmisele e-posti aadressile, siis pöördu kasutajatoe poole *moodle@tugi.edu.ee*. Saame sinu kontol e-posti aadressi ära uuendada, et saaksid tellida parooli lähtestamise uuele aadressile.

Kui oled sisestanud õige aadressi või kasutajanime, tuleb sinu postkasti kiri, mis näeb välja selline:

Tere!

Teie konto parool saidil HTM Moodle sooviti lähtestada. Selle soovi kinnitamiseks ja kontole uue parooli määramiseks avage järgmine veebiaadress: https://moodle.edu.ee/login/forgot\_password.php?token= (See link kehtib 30 minutit alates lähtestamissoovi esitamisest). Kui te ei soovinud parooli vahetada, ei pea te midagi tegema.

Vajutades lingile (pane tähele, et link kehtib 30 minutit), jõuad sellisele lehele:

|                        |   | Parool peab olema vähemalt 6 märki, vähemalt 1<br>numbrit, vähemalt 1 väiketähte |
|------------------------|---|----------------------------------------------------------------------------------|
| Uus parool             | 0 | 0                                                                                |
|                        |   | - Kohustuslik                                                                    |
| Uus parool<br>(uuesti) | 0 | 0                                                                                |
|                        |   | - Kohustuslik                                                                    |
|                        |   | Salvesta muudatused Tühista                                                      |
|                        |   |                                                                                  |

Vorm sisaldab kohustuslikke välju, mis on tähistatud märgiga  $oldsymbol{9}$  .

Palun sisesta uus parool ja korda seda kinnituseks.

Seejärel vajuta "Salvesta muudatused".